### 「介護給付費過誤申立」を 電子申請により行う方法

### 

「福山市 電子申請システム」 https://s-kantan.jp/city-fukuyama-hiroshimau/offer/offerList\_initDisplay.action

福山市 介護保険課

| 福山市 | 電子申請システム |
|-----|----------|
|-----|----------|

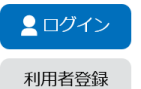

| ● 申請書ダウンロード                                                                       |                      |
|-----------------------------------------------------------------------------------|----------------------|
| > 手続き申込         > 申込内容照会         > 職責署名検証                                         | Ā                    |
| 手続き申込                                                                             | FAQ                  |
| Q 手続き選択をする         メールアドレスの確認                                                     |                      |
| 検索項目をすれ(選択)して、手続きを検索してください。                                                       |                      |
| 1<br>検索キーワー<br>一 加速<br>検索を行う                                                      |                      |
| <b>利用者選択</b> 個人が利用できる手続き 法人が利用できる手続き                                              | 操作時間を<br>延長する        |
| <b> </b>                                                                          | <b>正</b> 色を<br>変更する  |
| 分類別で探す > 五十音で探す >                                                                 | AA<br>文字サイズ<br>を変更する |
| 手続き一覧                                                                             | ?<br>דעוגי           |
| 2022年03月03日 16時23分 現在                                                             |                      |
| <b>並び替え</b> 受付開始日時 降順 ▼ <b>表示数変更</b> 20件ずつ表示 ▼                                    | FAQ                  |
| 1     2     3     4     5     6     7     8     9     10     次へ    最後へ            |                      |
| ①キーワード「過誤」を入力し、②「絞り込みで検索<br>する」をクリックしてください。<br>③電子申請の手続きの中から「介護給付費過誤申<br>立」を選びます。 |                      |

1 介護給付費過誤申立 受付開始日時2022年03月01日00時00分 受付終了日時随時 3

1

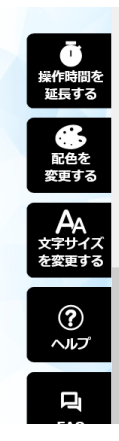

| <mark>このよ</mark> | 福山市 電子申調<br>うな画面に                            | <sup>iシステム</sup><br><mark>遷移します。</mark>                      | 2          | <mark>、ログイン</mark><br>録   |
|------------------|----------------------------------------------|--------------------------------------------------------------|------------|---------------------------|
|                  | ▶ 手続き申込 ▶ 目                                  | 这内容照会 > 職責署名検証                                               |            | Ō                         |
|                  |                                              | 手続き申込                                                        |            | 操作時間を<br>延長する             |
|                  | 利用者ログイン                                      |                                                              |            | 正色を 変更する                  |
|                  | 手続き名                                         | 介護給付費過誤申立                                                    |            |                           |
|                  | 又19时册<br>                                    | 20224-3月1日0時00万 ~~                                           |            | を変更する                     |
|                  |                                              |                                                              | A          | (?)<br>דעור               |
|                  |                                              | 利用者登録せずに申し込む方                                                | 1255>      | FAQ                       |
|                  |                                              |                                                              | 利用者登録される   | <u>ふ方はごちら</u>             |
| В                | 既に利用者登録がお                                    | 済みの方                                                         |            |                           |
|                  | 利用者IDを入力して                                   | ください                                                         | _          |                           |
|                  |                                              |                                                              | L )        |                           |
|                  | 利用者登録時に使用したメ<br>または各手続の担当部署か                 | ールアドレス、<br>ら受領したIDをご入力ください。                                  |            | <b>し</b><br>操作時間を<br>延長する |
|                  | パスワードを入力し                                    | ってください                                                       |            |                           |
|                  |                                              |                                                              | <u>?</u> ) | 変更する                      |
|                  | 利用者登録時に設定してい<br>または各手続の担当部署か<br>忘れた場合、「パスワード | ただいたバスワード、<br>ら受領したバスワードをご入力ください。<br>を忘れた場合はこちら」より再設定してください。 |            | /₩A<br>文字サイズ<br>を変更する     |
|                  | メールアドレスを変更した                                 | 場合は、ログイン後、利用者情報のメールアドレス                                      | を変更ください。   |                           |
|                  |                                              |                                                              | パスワードを忘れ   |                           |
|                  |                                              | ログイン                                                         | ≥ (3)      | FAQ                       |
|                  |                                              |                                                              | $\smile$   |                           |

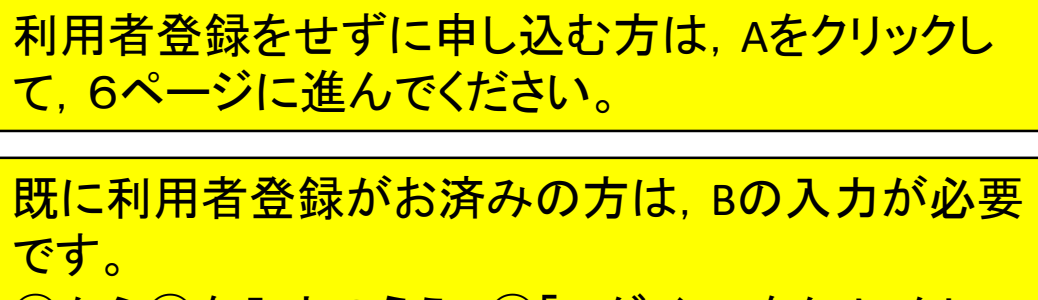

①から②を入力のうえ、③「ログイン」をクリックして、 4ページに進んでください。

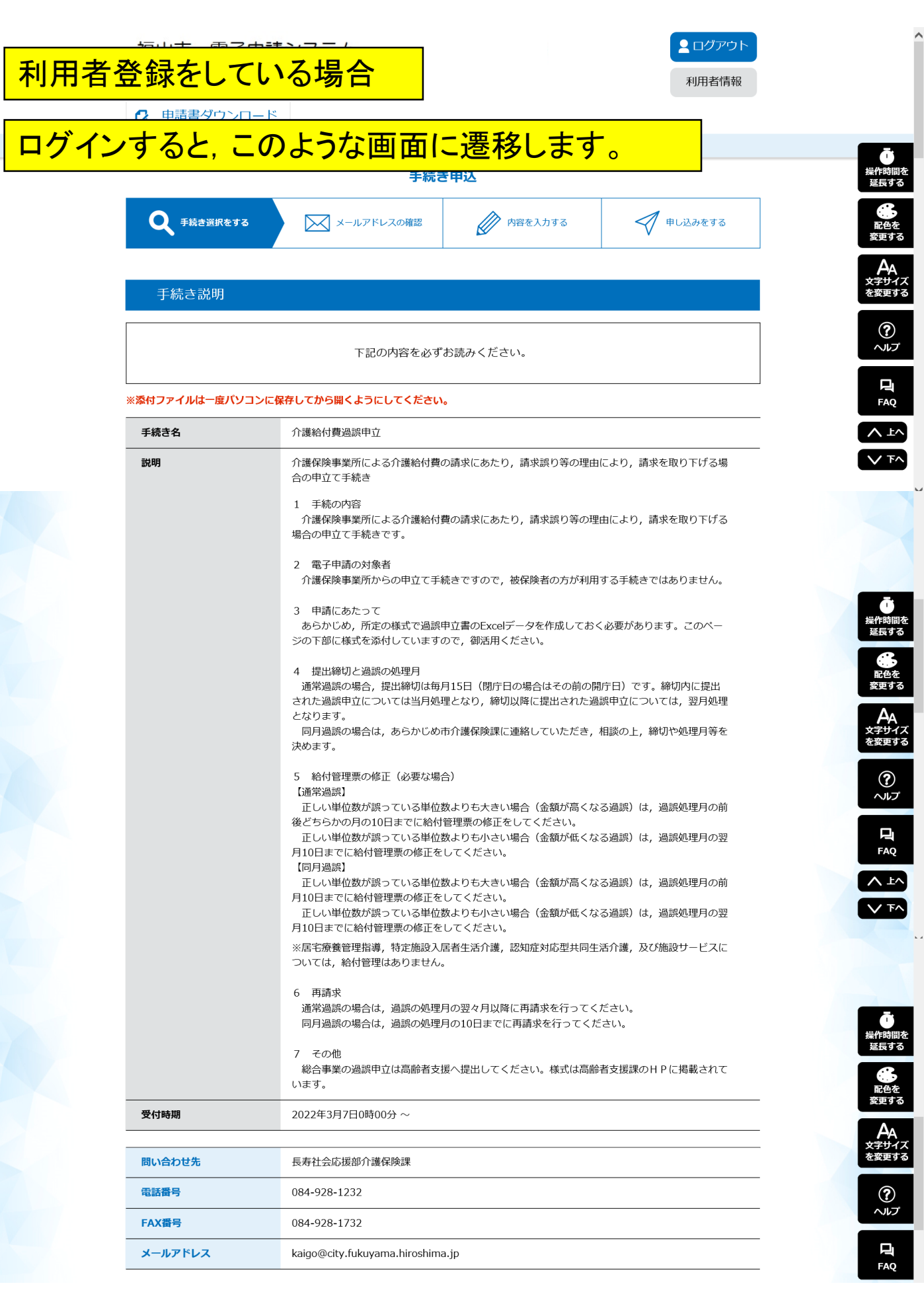

※居宅療養管理指導,特定施設入居者生活介護,認知症対応型共同生活介護,及び施設サービスに ついては,給付管理はありません。

6 再請求

通常過誤の場合は,過誤の処理月の翌々月以降に再請求を行ってください。 同月過誤の場合は,過誤の処理月の10日までに再請求を行ってください。

7 その他 総合事業の過誤申立は高齢者支援へ提出してください。様式は高齢者支援課のHPに掲載されて

| います。 |
|------|
|------|

#### 過誤申立には、エクセルデータの提出が必要です。 まだ作成されていない場合は、こちらから様式をダ ウンロードして、内容を入力してください。

| メールアドレス                            | kuyama.hiroshima.jp             |
|------------------------------------|---------------------------------|
|                                    |                                 |
| ダウンロードファイル1                        | <u>(○月通常/同月)事業所名_過誤申立書.xlsx</u> |
|                                    |                                 |
| <利用規約>                             |                                 |
| <ul> <li>〇〇電子自治体共同運営シスラ</li> </ul> | - ム(電子申請サービス)利用規約               |

1 目的

この規約は、○○電子自治体共同運営システム(電子申請サービス)(以下「本システム」といいます。)を利用して○○県及び○○県内の 市町村(以下「構成団体」といいます。)に対し、インターネットを通じて申請・届出及び講座・イベント申込みを行う場合の手続きについて 必要な事項を定めるものです。

#### 2 利用規約の同意

本システムを利用して申請・届出等手続を行うためには、この規約に同意していただくことが必要です。このことを前提に、構成団体は本シ ステムのサービスを提供します。本システムをご利用された方は、この規約に同意されたものとみなします。何らかの理由によりこの規約に同 音オスことができたい場合は、本システムをご利用いただくことができません。かお、問覧のみについても、この提約に同音されたものとみか

「同意する」ボタンをクリックすることにより、この説明に同意いただけたものとみなします。 登録した情報は当サービス内でのみ利用するものであり、他への転用・開示は一切行いません 。

| - 覧へ戻る | 同意する > | (4) |
|--------|--------|-----|
|        |        |     |

画面に表示されている内容を確認し,よければ ④をクリックしてください。

# その後の操作方法は、9ページ以降に掲載しています。

?

?

ヘルプ

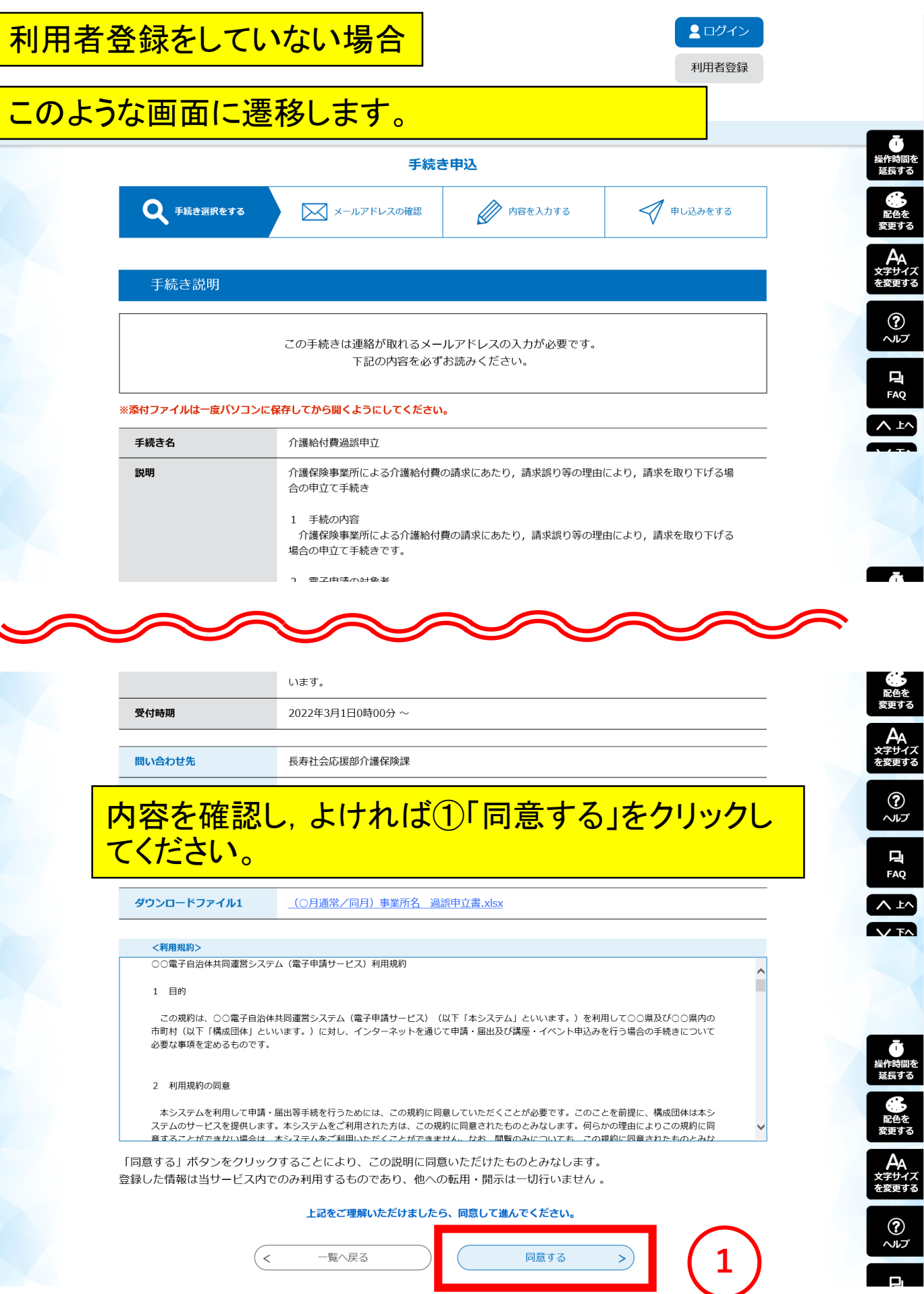

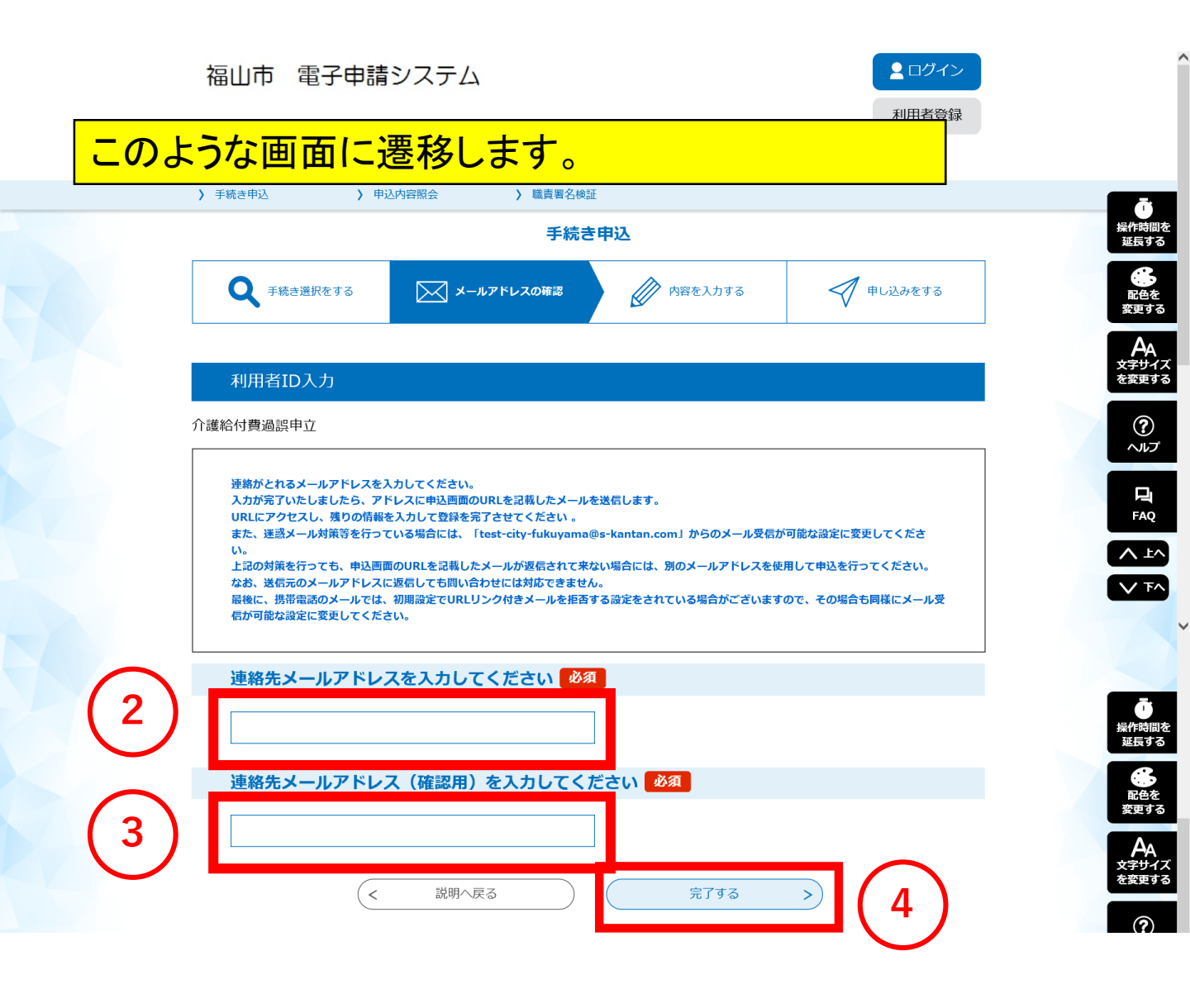

## 連絡先メールアドレスを②と③の両方に入力し、④ をクリックしてください。

|     | 福山市 電子申請システム                                                                          | <b>ユ</b> ログイン |
|-----|---------------------------------------------------------------------------------------|---------------|
| このよ | うな画面に遷移します。                                                                           | 登録            |
|     | ☑ 甲硝香ダワノロート                                                                           |               |
|     | 〉 手続き申込 〉 申込内容照会 〉 職責署名検証                                                             |               |
|     | 手続き申込                                                                                 | 操             |
|     | Q         手続き選択をする         メールアドレスの確認                                                 | 💎 申し込みをする     |
|     | メール送信完了                                                                               | ×             |
|     | 介護給付費過誤申立                                                                             |               |
|     | メールを送信しました。<br>受信したメールに記載されているURLにアクセスして、残りの情報を入力してく<br>申込画面に進めるのはメールを送信してから24時間以内です。 | ださい。          |
|     | この時間を過ぎた場合はメールアドレスの入力からやり直してください。                                                     |               |

|                                            | 先ほど入力した連絡先メールアドレスに、このよう                                                                                                    |
|--------------------------------------------|----------------------------------------------------------------------------------------------------|
| 送信者送信日時                                    | なメールが届きます。                                                                                                    |
| 受信日時                                       |                                                                                                    |
| 宛先                                         | kaigo-hoken@fukuyama.local 🔠                                                                                                    |
| 件名                                         | 【連絡先アドレス確認メール】                                                                                                    |
| 福山市電子申請                                    | サービス                                                                                                    |
| 手続き名:                                      |                                                                                                    |
| ◇譁◇ノ┤悪∖□                                   |                                                                                                    |
| 川護給竹貸迴                                     |                                                                                                    |
| の申込画面への                                    | URLをお届けします。                                                                                                    |
| ◆パソコン、ス<br>http://s-kantal<br>164629265415 | マートフォンはこちらから<br>n.bizplat.asp.lgwan.jp/test-city-fukuyama-hiroshima-u/offer/completeSendMail_gotoOffer.action?completeSendMailForm.templateSeq=2795#=0&t=<br>55&user=kaigo-hoken%40city.fukuyama.lg.jp&id=2b8cff1b4d8d94cc6feb3fa867bf4145 |
| 上記のURLにアクセ                                 | えして申込を行ってください。                                                                                                    |
| 問い合わせ先                                     |                                                                                                    |
| 長寿社会応援部介護                                  | <sub>解除</sub> メール本メに記載のURLをクリックして、アクセスし                                                                                                    |
| 電話:084-928-12                              | 32 てください。入力画面に遷移します。                                                                                                    |
| FAX:084-928-1                              | 732                                                                                                    |
| メール : kaigo@ci                             | ty.fukuyama.hiroshima.jp                                                                                                    |

このメールは自動配信メールです。

| 内容入                               | 、 <b>力</b><br>電子申請システム                                                                      | 2 ログイン                  |
|-----------------------------------|---------------------------------------------------------------------------------------------|-------------------------|
| <mark>このよう</mark>                 | な画面に遷移します。                                                                                  | 日本登録                    |
|                                   |                                                                                             | Ō                       |
|                                   | 手続き申込                                                                                       | 操作時間を<br>延長する           |
|                                   | Q 手続き選択をする メールアドレスの確認 内容を入力する                                                               | 中し込みをする         単し込みをする |
|                                   | 申込                                                                                          | Аа                      |
|                                   | 選択中の毛持主名・ 介護絵付費過渡由立                                                                         | ?<br>ヘルプ                |
|                                   |                                                                                             | 間合せ先 十 <b>開く</b><br>FAQ |
| $\frown$                          | 事業所・施設名の資                                                                                   |                         |
| $\begin{pmatrix} 1 \end{pmatrix}$ |                                                                                             |                         |
|                                   | 担当者名 必须                                                                                     |                         |
|                                   | 氏: 名: <b>2</b>                                                                              | Ō                       |
|                                   | 電話番号 必須                                                                                     | 操作時間を<br>延長する           |
|                                   | 半角数字で入力してください。     3       電話番号     3                                                       | <b>低</b><br>配色を<br>変更する |
|                                   | 過誤の種別 必須                                                                                    | AA<br>文字サイズ<br>を変更する    |
|                                   | 同月過誤の場合は,事前に市介護保険課に連絡する必要があります。                                                             | (2)                     |
|                                   |                                                                                             |                         |
|                                   | 選択解除                                                                                        | 며<br>FAQ                |
|                                   | 過誤デー 7 添付ファイル 必須 5                                                                          |                         |
|                                   | 「添付ファイル」をクリックして,作成した過誤申立書のエクセルデータを添付してください。<br>ファイル名を「(〇月通常)事業所名_過誤申立書」又は「(〇月同月)事業所名_過誤申立書」 | としてください。                |
|                                   | (                                                                                           | 操作時間を<br>延長する           |
|                                   |                                                                                             | 配色を変更する                 |
|                                   |                                                                                             |                         |
| 6                                 |                                                                                             |                         |
|                                   | フリックしてください。                                                                                 |                         |
|                                   | ▲ 入力中のデータを保存する                                                                              |                         |
|                                   |                                                                                             |                         |

|                                  | 福山市 電子申                                                  | 請システム                                          | <b>ユヴィン</b> |
|----------------------------------|----------------------------------------------------------|------------------------------------------------|-------------|
| このよ                              | :うな画面にi                                                  | 遷移します。                                         | ≦登録         |
|                                  | ● 申請書タウンロー                                               | 7                                              |             |
|                                  | > 手続き申込 >                                                | 申込內容照会 > 職責署名検証                                |             |
|                                  |                                                          | 手続き申込                                          | 操作          |
|                                  | 添付ファイル選択                                                 |                                                |             |
|                                  |                                                          |                                                |             |
|                                  | 申込に必要な添付ファイルを ・【参昭】をクリックしてき                              | 2選択してください。<br>1象ファイルを選択後、【添付する】をクリックすると添付されます。 | ×           |
|                                  | <ul> <li>・添付ファイルが複数ある場</li> <li>・全てのファイルを添付し終</li> </ul> | 合は、同じ操作を繰り返してください。<br>えたら、【入力に戻る】をクリックしてください。  | を変          |
|                                  |                                                          |                                                |             |
|                                  | 手続き名                                                     | 介護給付費過誤申立                                      |             |
|                                  | 項目名                                                      | 過誤データ                                          |             |
|                                  | 添付できるファイル数                                               | 20                                             |             |
|                                  |                                                          |                                                |             |
|                                  | 添付ファイル                                                   |                                                |             |
|                                  | ファノルを凝わし                                                 | アノゼナい                                          | 操作延         |
|                                  | ファイルを進伏し                                                 |                                                |             |
|                                  | 添付する                                                     |                                                |             |
|                                  |                                                          |                                                | ×3          |
|                                  |                                                          | (< 入力へ戻る                                       |             |
|                                  |                                                          |                                                |             |
|                                  | <mark>し)                                    </mark>      | ]をクリックしてくたさい。                                  |             |
|                                  |                                                          |                                                |             |
|                                  |                                                          |                                                |             |
|                                  |                                                          |                                                |             |
| 🥝 アップロードするファイルの選択<br>← → × ↑ 🖡 « | ファイルを                                                    | 選択する画面が開かれま                                    | <b>†</b> 。  |
| 整理▼ 新しいフォルダー                     |                                                          |                                                |             |
|                                  |                                                          | 更新日時 種類 サイズ                                    | _           |
|                                  | 3月通常)デイサービスふくやま過誤申立書                                     | 2022/03/02 16:41 Microsoft Excel 7 68 KB       | - 4         |
| - I -                            |                                                          |                                                |             |
|                                  |                                                          | $(\prime)$                                     | 操作          |
|                                  |                                                          |                                                |             |
| PC<br>ダウンロード<br>マウンロード           | 添付するフ                                                    | アイルを選択して、「開く」                                  | をクリック       |
| ■ デスクトップ ◎ ドキュメント                | またけ沃ん                                                    | +オスファイル たんづ ルクロ                                |             |
| ■ ビクナヤ ■ ビデオ                     | よこよ添か                                                    | 19 07 11 10 27 7 10 7 9                        |             |
| ↓ ローカル ディスク (C<br>、 ボリューノ (D)    | 6°0                                                      |                                                |             |
| 🧼 ホリューム (D:)<br>🥩 ネットワーク         |                                                          |                                                |             |
| ><br>ファイル名(N): (3                | 3月通常)デイサービスふくやま過誤申立書                                     |                                                |             |
|                                  |                                                          |                                                | 開<(O) ++    |
|                                  |                                                          |                                                |             |

| ▶ 手続き申込 ▶                                                      | 申込內容照会 》職責署名検証                                                                                    |              |
|----------------------------------------------------------------|---------------------------------------------------------------------------------------------------|--------------|
|                                                                | 手続き申込                                                                                             |              |
| 添付ファイル選択                                                       | ł                                                                                                 |              |
| 申込に必要な添付ファイル・<br>・【参照】をクリックして<br>・添付ファイルが複数ある<br>・全てのファイルを添付しん | を選択してください。<br>対象ファイルを選択後、【添付する】をクリックすると添付されます。<br>場合は、同じ操作を繰り返してください。<br>終えたら、【入力に戻る】をクリックしてください。 |              |
| 手続き名                                                           | 介護給付費過誤申立                                                                                         |              |
| 項目名                                                            | 過誤データ                                                                                             |              |
| 添付できるファイル数                                                     | 20                                                                                                |              |
| 添付ファイル<br>ファイルを選択し<br><sup>¥¥Flsvm11¥</sup>                    | <b>、てください</b><br>¥012940000_介護保険課¥<br>¥過誤¥<br>¥過誤¥                                                | <del>荒</del> |
| <b>添付する</b>                                                    | 8 < 入力へ戻る                                                                                         |              |

|                                                                    | 手続き申込                                                                                         |
|--------------------------------------------------------------------|-----------------------------------------------------------------------------------------------|
| 添付ファイル選択                                                           |                                                                                               |
| 申込に必要な添付ファイルを注<br>・【参照】をクリックして対<br>・添付ファイルが複数ある場<br>・全てのファイルを添付し終? | ឪ択してください。<br>象ファイルを選択後、【添付する】をクリックすると添付されます。<br>会は、同じ操作を繰り返してください。<br>えたら、【入力に戻る】をクリックしてください。 |
| 手続き名                                                               | 介護給付費過誤申立                                                                                     |
| 項目名                                                                | 過誤データ                                                                                         |
| 添付できるファイル数                                                         | 20                                                                                            |
| 添付結果                                                               | ふくやま_過誤申立書.xlsx 削除                                                                            |
| (3月通常)デイサービス                                                       |                                                                                               |
| (3月通常) デイサービス                                                      |                                                                                               |

ファイルを追加する場合は、「参照…」をクリックして、 10ページ以降の手順をもう一度繰り返してください。

|                  | 福山市 電子申請システム                                                                                                    |                                                  | <ul><li>ログイン</li><li>利用者登録</li></ul> | ^                               |
|------------------|----------------------------------------------------------------------------------------------------|--------------------------------------------------|--------------------------------------|---------------------------------|
|                  | ☑ 申請書ダウンロード                                                                                                    |                                                  |                                      |                                 |
|                  | チ続き申込     トレ内容照会     トは、     トレ内容照会     トは、     トレ内容照会     トは、     トレート     ドレート     ドレー     ドレー     ド     ドレー     ドレー     ドレー     ドレー     ドレー     ドレー     ドレー     ドレー     ドレー     ドレー     ドレー     ドレー     ドレー     ドレー     ドレー     ドレー     ・     ・     ・     ・     ・     ・     ・     ・     ・     ・     ・     ・     ・     ・     ・     ・     ・     ・     ・     ・     ・     ・     ・     ・     ・     ・     ・     ・     ・     ・     ・     ・     ・     ・     ・     ・     ・     ・     ・     ・     ・     ・     ・     ・     ・     ・     ・     ・     ・     ・     ・     ・     ・     ・     ・     ・     ・     ・     ・     ・     ・     ・     ・     ・     ・     ・     ・     ・     ・     ・     ・     ・     ・     ・     ・     ・     ・     ・     ・     ・     ・     ・     ・     ・     ・     ・     ・     ・     ・     ・     ・     ・     ・     ・     ・     ・     ・     ・     ・     ・     ・     ・     ・     ・     ・     ・     ・     ・     ・     ・     ・     ・     ・     ・     ・     ・     ・     ・     ・     ・     ・     ・     ・     ・     ・     ・     ・     ・     ・     ・     ・     ・     ・     ・     ・     ・     ・     ・     ・     ・     ・     ・     ・     ・     ・     ・     ・     ・     ・ | 署名検証                                             |                                      | <u>ā</u>                        |
|                  | 3                                                                                                    | F続き申込                                            |                                      | 操作時間を<br>延長する                   |
|                  | <b>Q</b> 手続き選択をする メールアドレスの確                                                                                                    | 2 内容を入力する                                        | 申し込みをする                              | <b>転換</b><br>配色を<br>変更する        |
|                  | 申込                                                                                                    |                                                  |                                      | AA<br><sub>文字サイズ</sub><br>を変更する |
|                  | 選択中の手続き名: <b>介護絵付費過</b> 遞由立                                                                                                    |                                                  |                                      | (?)<br>ترماري                   |
|                  |                                                                                                    |                                                  | 間合せ先 🕇 📕 く                           | FAQ                             |
| G                | 事業所・施設名の変                                                                                                    |                                                  |                                      |                                 |
| $\left(1\right)$ | デイサービスふくやま                                                                                                    |                                                  |                                      |                                 |
|                  | 担当者名 必須                                                                                                    | $\frown$                                         |                                      |                                 |
|                  | 氏: 福山 名: 花子                                                                                                    | <b>2</b>                                         |                                      | ā                               |
|                  | 電話番号 必須                                                                                                    | Ŭ                                                |                                      | 操作時間を<br>延長する                   |
|                  | 半角数字で入力してください。<br>電話番号 084-928-1232 3                                                                                                    | )                                                |                                      | 配色を<br>変更する                     |
|                  | 過誤の種別 必須                                                                                                    |                                                  |                                      | AA<br>文字サイズ<br>を変更する            |
|                  | 同月過誤の場合は、事前に市介護保険課に連絡する必要が                                                                                                    | あります。                                            |                                      |                                 |
|                  | <ul> <li>● 通常</li> <li>○ 同月</li> </ul>                                                                                                    |                                                  |                                      | יד.<br>דיור~                    |
|                  | 選択解除                                                                                                    |                                                  |                                      | FAQ                             |
|                  | 過誤データ 添付ファイル 必須 5                                                                                                    |                                                  |                                      |                                 |
|                  | 「添付ファイル」をクリックして,作成した過誤甲立書の<br>ファイル名を「(〇月通常)事業所名_過誤申立書」又は                                                                                                    | エクセルデータを添付してください。<br>「(〇月同月)事業所名 <u>過</u> 誤申立書」と | してください。                              |                                 |
|                  | (3月通常)デイサービスふくやま過誤申立書.xlsx                                                                                                    |                                                  | ~                                    | 「<br>操作時間を                      |
|                  |                                                                                                    | 確認へ進む > 1                                        | .0)                                  | 延長する                            |
|                  | 入力中の                                                                                                    | つデータを一時保存                                        |                                      | 配色を<br>変更する                     |
|                  |                                                                                                    |                                                  | 旧 旦西 ムミナ~1 、一                        | クム<br>文字サイズ<br>を変更する            |
|                  | を確認してください。                                                                                                    | コリンアイノレーに                                        | コ斑ハ、よっ、こ                             | <b>?</b><br>ترىلام              |
|                  | ければ①「確認へ進す                                                                                                    | む」をクリックし                                         | てください。                               | FAO                             |
|                  | <b>土</b> 入力中                                                                                                    | ロのデータを保存する                                       |                                      |                                 |
|                  |                                                                                                    |                                                  |                                      | 13                              |

| <br>っな画面に遷移します。   |                      |             | 者登録       |                                                                                                    |
|-------------------|----------------------|-------------|-----------|----------------------------------------------------------------------------------------------------|
|                   |                      |             |           |                                                                                                    |
| > 手続き申込 > 申       | 込内容照会 <b>〉</b> 職責署名検 | Æ           |           |                                                                                                    |
|                   | 手続き                  | き申込         |           | 操作的延长                                                                                                    |
| <b>Q</b> 手続き選択をする | メールアドレスの確認           | 内容を入力する     | 🗹 申し込みをする | 。<br>配<br>变更                                                                                                    |
| 申込確認              |                      |             |           | 文字<br>を変                                                                                                    |
| 介護給付費過誤申立         |                      |             |           |                                                                                                    |
| 事業所・施設名           | デイサービスふくやま           |             |           |                                                                                                    |
| 担当者名              | 福山 花子                |             |           | 操作                                                                                                    |
| 電話番号              | 084-928-1232         |             |           | 延長                                                                                                    |
| 過誤の種別             | 通常                   |             |           | E Contraction of the second second seco |
| 過誤データ             | (3月通常)デイサービスふくや      | ま過誤申立書.xlsx |           |                                                                                                    |
| (<                | 入力へ戻る                | 申込む         |           | F<br>文字<br>を変                                                                                                    |

問題なければ、①「申込む」をクリックしてください。

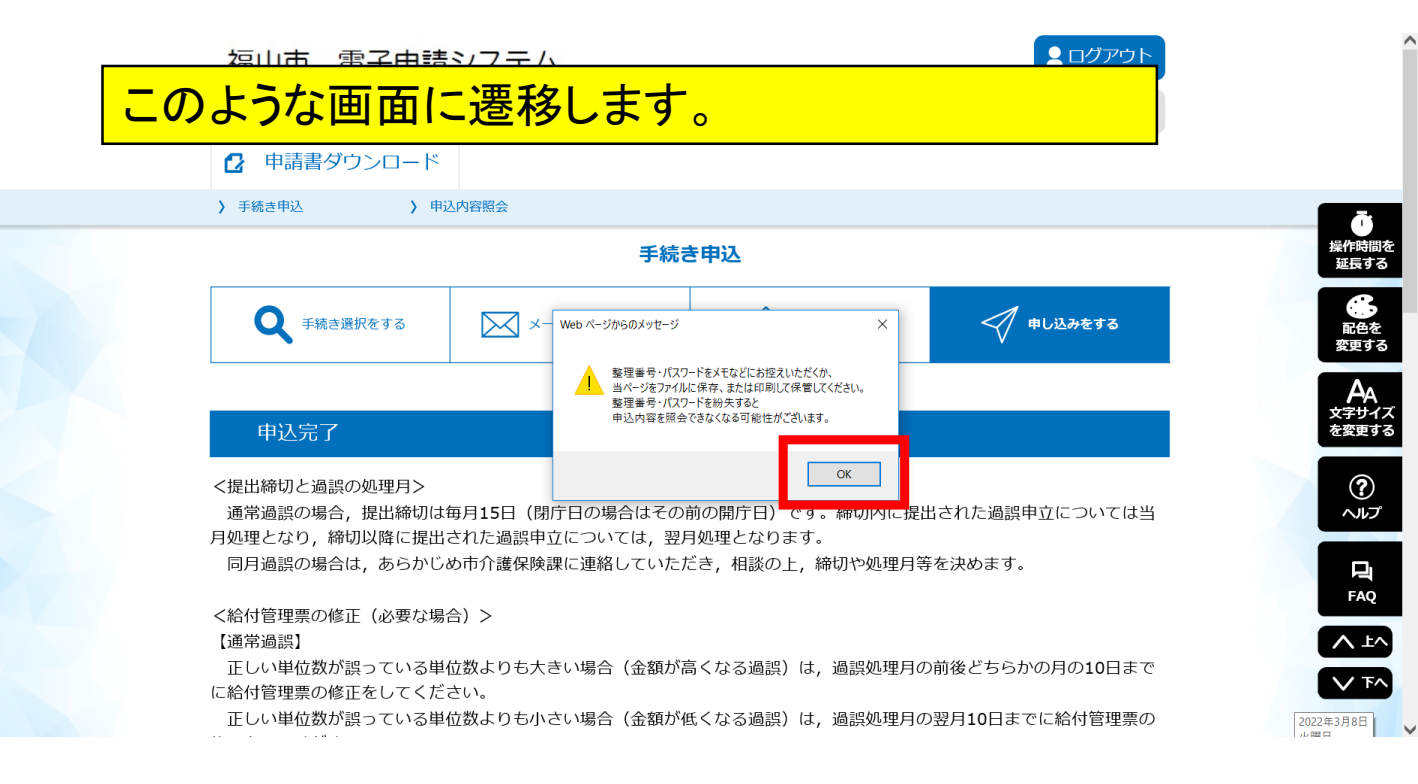

#### 内容を確認し、「OK」をクリックしてください。

|                                                                                                    |                                                                                                    |                                                                                                    | 利用者情報                                                                       |                                                                                                    |
|----------------------------------------------------------------------------------------------------|----------------------------------------------------------------------------------------------------|----------------------------------------------------------------------------------------------------|-----------------------------------------------------------------------------|----------------------------------------------------------------------------------------------------|
| ● 申請書ダウン                                                                                                    | ロード                                                                                                    |                                                                                                    |                                                                             |                                                                                                    |
| ▶ 手続き申込                                                                                                    | > 申込内容照会                                                                                                    |                                                                                                    |                                                                             | ē                                                                                                    |
|                                                                                                    | 3                                                                                                    | F続き申込                                                                                                    |                                                                             | 操作時                                                                                                    |
| ♀ 手続き選択をす                                                                                                    | する メールアドレスの確認                                                                                                    | 28 内容を入力する                                                                                                    | 💜 申し込みをする                                                                   | 配住<br>変更                                                                                                    |
| 申込完了                                                                                                    |                                                                                                    |                                                                                                    |                                                                             | A<br>文字<br>を変更                                                                                                    |
| く提出締切と過誤の処理<br>通常過誤の場合,提L<br>月処理となり,締切以降<br>同月過誤の場合は,お                                                                                                   | 里月><br>出締切は毎月15日(閉庁日の場合は<br>条に提出された過誤申立については、<br>あらかじめ市介護保険課に連絡して(                                                                                                    | その前の開庁日)です。締切内に批<br>, 翌月処理となります。<br>いただき, 相談の上, 締切や処理月                                                                                                    | 是出された過誤申立については当<br> 等を決めます。                                                 | ~<br>~                                                                                                    |
| く給付管理票の修正(d<br>【通常過誤】<br>正しい単位数が誤って<br>に給付管理票の修正をし                                                                                                    | 必要な場合)><br>ている単位数よりも大きい場合(金組<br>してください。                                                                                                    | 額が高くなる過誤)は,過誤処理月                                                                                                    | の前後どちらかの月の10日まで                                                             |                                                                                                    |
| 正しい単位数が誤って<br>修正をしてください。<br>【同月過誤】                                                                                                    | ている単位数よりも小さい場合(金額                                                                                                    | 額が低くなる過誤)は,過誤処理月                                                                                                    | の翌月10日までに給付管理票の                                                             |                                                                                                    |
| 正しい単位数が誤って<br>修正をしてください。<br>正しい単位数が誤って<br>修正をしてください。                                                                                                    | ている単位数よりも大きい場合(金社<br>ている単位数よりも小さい場合(金社                                                                                                    | 額が高くなる過誤)は,過誤処理月<br>額が低くなる過誤)は,過誤処理月                                                                                                    | の前月10日までに給付管理票の<br>の翌月10日までに給付管理票の                                          |                                                                                                    |
| 正しい単位数が誤って<br>修正をしてください。<br>正しい単位数が誤って<br>修正をしてください。<br>※居宅療養管理指導, 料<br>せん。<br><再請求>                                                                     | ている単位数よりも大きい場合(金社<br>ている単位数よりも小さい場合(金社<br>寺定施設入居者生活介護,認知症対け                                                                                                    | 額が高くなる過誤)は,過誤処理月<br>額が低くなる過誤)は,過誤処理月<br>応型共同生活介護,及び施設サービ                                                                                                    | ゆ前月10日までに給付管理票の<br>の翌月10日までに給付管理票の<br>えについては,給付管理はありま                       | 操作制延長                                                                                                    |
| 正しい単位数が誤って<br>修正をしてください。<br>正しい単位数が誤って<br>修正をしてください。<br>※居宅療養管理指導, 特<br>せん。<br><再請求><br>通常過誤の場合は, 対<br>同月過誤の場合は, 対                                       | ている単位数よりも大きい場合(金社<br>ている単位数よりも小さい場合(金社<br>寺定施設入居者生活介護,認知症対け<br>商誤の処理月の翌々月以降に再請求を<br>商誤の処理月の10日までに再請求を                                                                                                    | 額が高くなる過誤)は,過誤処理月<br>額が低くなる過誤)は,過誤処理月<br>応型共同生活介護,及び施設サービ<br>を行ってください。<br>行ってください。                                                                                    | の前月10日までに給付管理票の<br>の翌月10日までに給付管理票の<br>こスについては,給付管理はありま                      | 保護で、配要のなど、                                                                                                    |
| 正しい単位数が誤って<br>修正をしてください。<br>正しい単位数が誤って<br>修正をしてください。<br>※居宅療養管理指導, 特<br>せん。<br>〈再請求〉<br>通常過誤の場合は, 違                                                      | ている単位数よりも大きい場合(金社<br>ている単位数よりも小さい場合(金社<br>寺定施設入居者生活介護,認知症対け<br>過誤の処理月の翌々月以降に再請求<br>過誤の処理月の10日までに再請求を<br>下記の整理番号 とパスワー                                                                                                    | 額が高くなる過誤)は,過誤処理月<br>額が低くなる過誤)は,過誤処理月<br>応型共同生活介護,及び施設サービ<br>を行ってください。<br>行ってください。<br>ド を記載したメールを送信しまし                                                                | ゆ前月10日までに給付管理票の<br>ゆ翌月10日までに給付管理票の<br>こスについては,給付管理はありま                      | 操<br>延<br>取<br>文<br>を<br>変<br>野                                                                                                    |
| 正しい単位数が誤って<br>修正をしてください。<br>正しい単位数が誤って<br>修正をしてください。<br>※居宅療養管理指導, 特<br>せん。<br><再請求><br>通常過誤の場合は, 違                                                      | ている単位数よりも大きい場合(金社<br>ている単位数よりも小さい場合(金社<br>寺定施設入居者生活介護,認知症対け                                                                                                    | 額が高くなる過誤)は,過誤処理月<br>額が低くなる過誤)は,過誤処理月<br>応型共同生活介護,及び施設サービ<br>を行ってください。<br>行ってください。<br>ドを記載したメールを送信しまし<br>り、フィルタ等を設定されている場                                             | 0の前月10日までに給付管理票の<br>0の翌月10日までに給付管理票の<br>こえについては,給付管理はありま<br>こ。              | 「<br>構理<br>一般要<br>へ<br>大学要<br>~<br>~<br>~<br>~<br>~<br>~<br>~<br>~<br>~<br>~<br>~<br>~<br>~                                                                                                    |
| 正しい単位数が誤って<br>修正をしてください。<br>正しい単位数が誤って<br>修正をしてください。<br>※居宅療養管理指導, 特<br>せん。<br>《再請求》<br>通常過誤の場合は, 並<br>同月過誤の場合は, 並                                       | ている単位数よりも大きい場合(金社<br>ている単位数よりも小さい場合(金社<br>専定施設入居者生活介護,認知症対け                                                                                                    | 額が高くなる過誤)は,過誤処理月<br>額が低くなる過誤)は,過誤処理月<br>応型共同生活介護,及び施設サービ<br>を行ってください。<br>行ってください。<br>ドを記載したメールを送信しました<br>り、フィルタ等を設定されている場<br>い可能性がございます。                             | 3の前月10日までに給付管理票の<br>3の翌月10日までに給付管理票の<br>こえについては,給付管理はありま<br>こ。              | 編編<br>編<br>(1)<br>(1)<br>(1)<br>(1)<br>(1)<br>(1)<br>(1)<br>(1)<br>(1)<br>(1)                                                                                                    |
| 正しい単位数が誤って<br>修正をしてください。<br>正しい単位数が誤って<br>修正をしてください。<br>※居宅療養管理指導, 特<br>せん。<br>く再請求><br>通常過誤の場合は, 述<br>同月過誤の場合は, 述<br><b>整理番号</b><br>パスワード               | ている単位数よりも大きい場合(金<br>ている単位数よりも小さい場合(金<br>特定施設入居者生活介護,認知症対/                                                                                                    | 額が高くなる過誤)は,過誤処理月<br>額が低くなる過誤)は,過誤処理月<br>応型共同生活介護,及び施設サービ<br>を行ってください。<br>行ってください。<br>ドを記載したメールを送信しました<br>り、フィルタ等を設定されている場                                            | dの前月10日までに給付管理票の<br>dの翌月10日までに給付管理票の<br>こえについては,給付管理はありま<br>こ。<br><b>拾、</b> | 新報題<br>「新報題<br>「一般型<br>「一般型<br>「一】<br>「一】<br>「一】<br>「一】<br>「<br>「<br>「<br>「<br>「<br>「<br>「<br>「<br>「<br>「<br>「<br>「<br>「 |
| 正しい単位数が誤って<br>修正をしてください。<br>正しい単位数が誤って<br>修正をしてください。<br>※居宅療養管理指導, 料<br>せん。<br>〈再請求〉<br>通常過誤の場合は, 並<br>同月過誤の場合は, 並<br><b>整理番号</b><br>パスワード<br>整理番号 とパスワー | ている単位数よりも大きい場合(金<br>ている単位数よりも小さい場合(金<br>特定施設入居者生活介護,認知症対<br>動設の処理月の翌々月以降に再請求<br>動設の処理月の10日までに再請求を<br>下記の整理番号 とパスワー<br>メールアドレスが誤っていた<br>メールアドレスが誤っていた<br>メールが届かる<br>6<br>479770809501<br>seV8y8YyPg<br>ードは、今後申込状況を確認す<br>以に知られないように保管して | 額が高くなる過誤)は,過誤処理月<br>額が低くなる過誤)は,過誤処理月<br>応型共同生活介護,及び施設サービ<br>を行ってください。<br>行ってください。<br>ドを記載したメールを送信しました<br>り、フィルタ等を設定されている場<br>い可能性がございます。<br>る際に必要となる大切な番号で<br>てください。 | aの前月10日までに給付管理票の<br>dの翌月10日までに給付管理票の<br>ざスについては,給付管理はありま<br>た。<br><b>拾、</b> | 「御展」<br>「御夏」<br>「「「「」」<br>「「」」<br>「」」<br>「」」<br>「」」<br>「」」<br>「」」<br>「」」<br>「                                                                                                    |

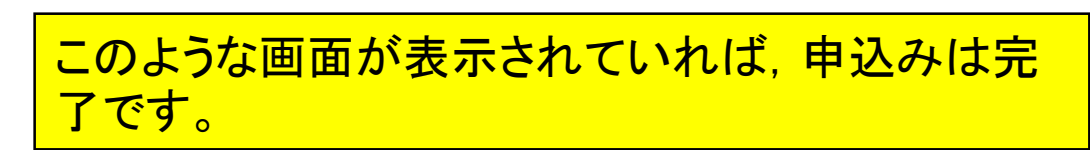

| 送信者            | denshi-shinsei@s-kantan-mail.bizplat.asp.lgwan.jp 🏭 |         |
|----------------|-----------------------------------------------------|---------|
| 送信日時           |                                                     |         |
| 受信日時           |                                                     |         |
| 宛先             |                                                     |         |
| 件名             | 【甲込完了通知メール】                                         | <u></u> |
| 福山市電子申請サ-      | -ビス                                                 |         |
| 手続き名:          |                                                     |         |
| 介護給付費過誤用       | <sup>3</sup> 立                                      |         |
| の申込を受付けまし      | tt=،                                                |         |
| 整理番号とパスワー      | - ドをお届けします。                                         |         |
|                |                                                     |         |
| 整理番号:479770    | 809501                                              |         |
| パスワード : seV8   | ү8ҮуРg                                              |         |
|                |                                                     |         |
| 上記の整理番号とノ      | マワードを必ず控えてください。                                     |         |
| 申込内容照会の際は      | こ必要となります。                                           |         |
| どちらも半角英数字      | 『で、大文字、小文字は区別されます。                                  |         |
| 他人に知られないよ      | こう大切に保管してください。                                      |         |
| 問い合わせ先         |                                                     | 0       |
| 長寿社会応援部介護      | <b>ŧ</b> 保険課                                        |         |
| 電話:084-928-12  | 232                                                 |         |
| FAX:084-928-17 | '32                                                 |         |
| メール:kaigo@cit  | y.fukuyama.hiroshima.jp                             |         |
|                |                                                     |         |
| このメールは自動す      | 記信メールです。                                            |         |
| 返信等されましても      | 5応答できませんのでご注意ください。                                  |         |
|                |                                                     |         |

### 申込みが完了すると、連絡先メールアドレスに、こ のようなメールが届きます。

| 送信者                                                 | denshi-shinsei@s-kantan-mail.bizplat.asp.lgwan.jp 🔠                                                                                                    |
|-----------------------------------------------------|----------------------------------------------------------------------------------------------------|
| 送信日時                                                | · · · · · · · · · · · · · · · · · · ·                                                                                                    |
| 受信日時                                                |                                                                                                    |
| 宛先                                                  |                                                                                                    |
| 件名                                                  | 受理完了通知メール 合                                                                                                    |
| 福山市電子申請サー                                           | -ビス                                                                                                    |
| 手続き名 :                                              |                                                                                                    |
| 介護給付費過誤明                                            |                                                                                                    |
| 整理番号:149237                                         | 7729586                                                                                                    |
| このたびは電子申請<br>お客様からいただい                              | 青サービスをご利用いただきありがとうございます。<br>いた申請について、内容を確認し受理いたしましたのでお知らせいたします。                                                                                                    |
| 給付管理票の修正や                                           | », 介護給付費の再請求などの流れについては以下のとおりです。                                                                                                    |
| <給付管理票の修正<br>【通常過誤】<br>正しい単位数が調                     | E(必要な場合)><br>呉っている単位数よりも大きい場合(金額が高くなる過誤)は,過誤処理月の前後どちらかの月の10日までに給付管理票の修正をしてく                                                                                                    |
| 正しい単位数が調<br>【同月過誤】<br>正しい単位数が調<br>正しい単位数が調          | そっている単位数よりも小さい場合(金額が低くなる過誤)は,過誤処理月の翌月10日までに給付管理票の修正をしてください。<br>そっている単位数よりも大きい場合(金額が高くなる過誤)は,過誤処理月の前月10日までに給付管理票の修正をしてください。<br>そっている単位数よりも小さい場合(金額が低くなる過誤)は,過誤処理月の翌月10日までに給付管理票の修正をしてください。 |
| ※居宅療養管理指導,                                          | 特定施設入居者生活介護,認知症対応型共同生活介護,及び施設サービスについては,給付管理はありません。                                                                                                    |
| <再請求><br>通常過誤の場合は,<br>同月過誤の場合は,                     | 過誤の処理月の翌々月以降に再請求を行ってください。<br>過誤の処理月の10日までに再請求を行ってください。                                                                                                    |
| <提出締切と過誤のタ<br>通常過誤の場合, 批<br>出された過誤申立につ<br>同月過誤の場合は, | 処理月><br>是出締切は毎月15日(閉庁日の場合はその前の開庁日)です。締切内に提出された過誤申立については当月処理となり,締切以降に提<br>ついては,翌月処理となります。<br>あらかじめ市介護保険課に連絡していただき,相談の上,締切や処理月等を決めます。                                                       |
| 問い合わせ先                                              |                                                                                                    |
| 長寿社会応援部介護係                                          | 紀文課                                                                                                    |
| 電話:084-928-123                                      | 2                                                                                                    |
| FAX : 084-928-173                                   | 2                                                                                                    |
| メール : kaigo@city                                    | .fukuyama.hiroshima.jp                                                                                                    |
| ※このメールは自動間                                          | 記信メールです。                                                                                                    |
| 返信等されましてもル                                          | お答できませんのでご注意ください。                                                                                                    |

その後,市の担当職員が申込みを確認すると,このようなメールが届きます。